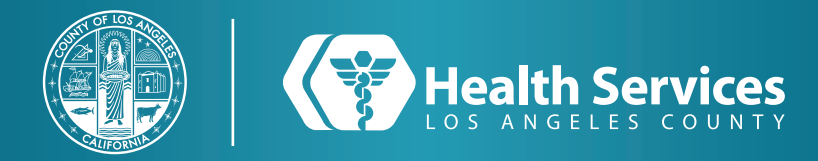

## How to Enroll in LA Health Portal by Email Invitation (Proxy)

#### 1 Open the email sent from "LA Health Portal" and click on the first link which reads "Accept Invitation...".

Los Angeles County Department of Health Services is inviting you to join LA Health Portal to connect with the medical information for ZACK.
To get connected with Los Angeles County Department of Health Services, just follow these easy steps:
1. Access this link: <u>Accept Invitation to LA Health</u> 
<u>Portal</u>
2. Follow the steps outlined on the page.
3. Don't forget to complete this process soon because this email invitation will expire after 90 days. We will send you a reminder before it expires. However, if you forget, just contact Los Angeles County Department of Health Services to receive a new email invitation.

**2** Enter the **PATIENT'S** date of birth and the answer to the security question you previously chosen.

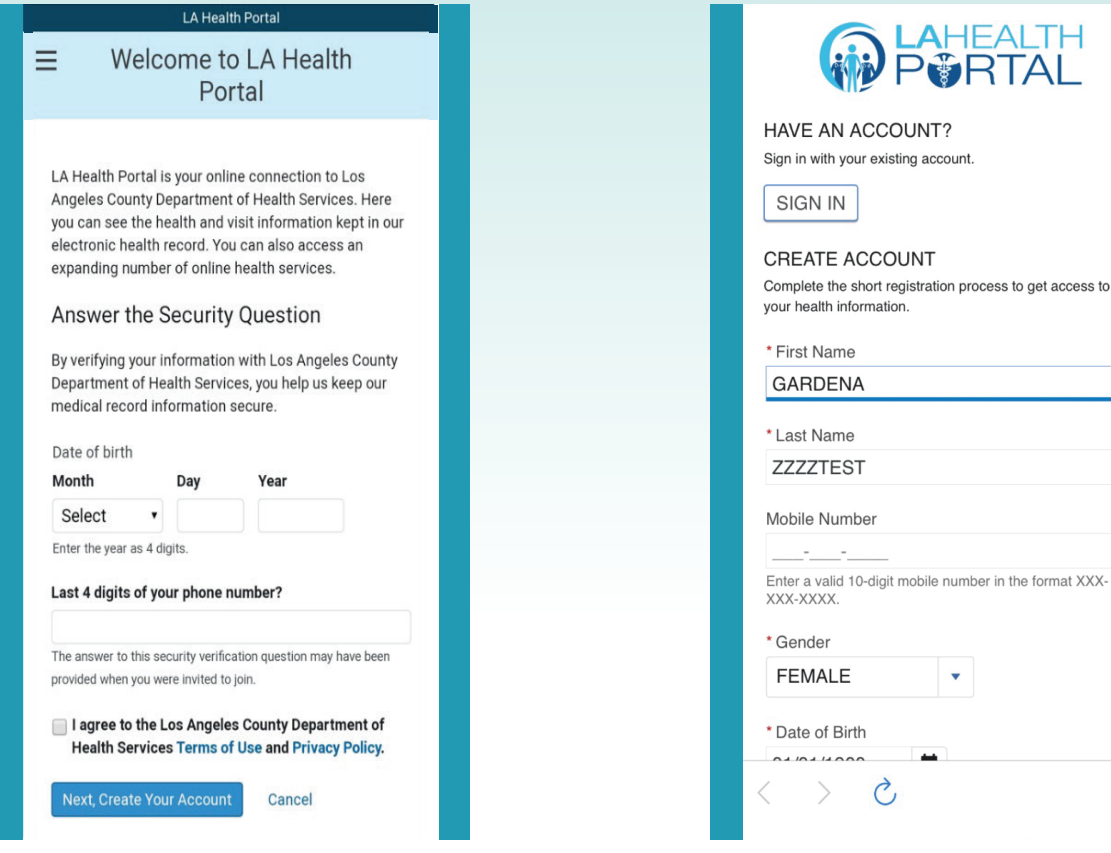

Create an account with YOUR

information (person proxying the account).

3

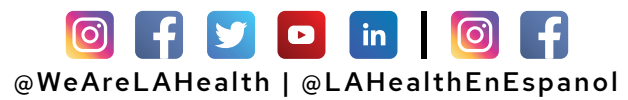

### How to Enroll in LA Health Portal by Email Invitation (Proxy)

# **4** Choose and "**Save**" how you would like to receive notifications.

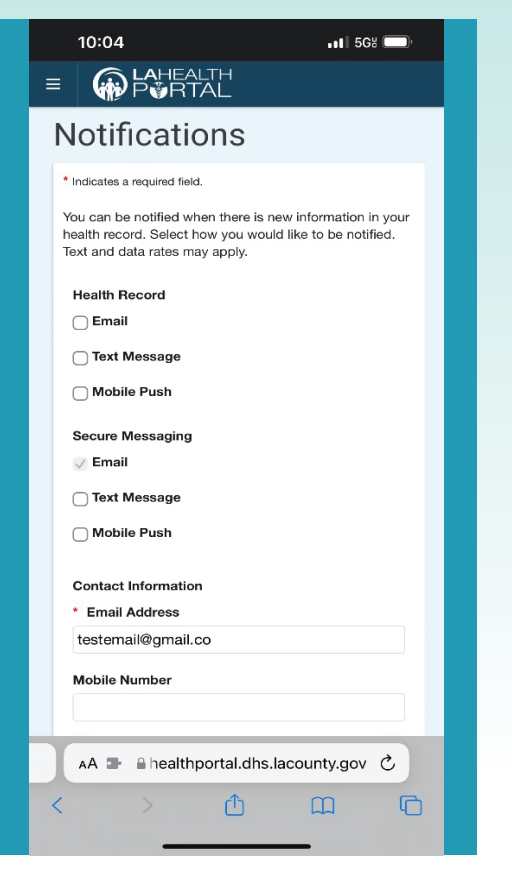

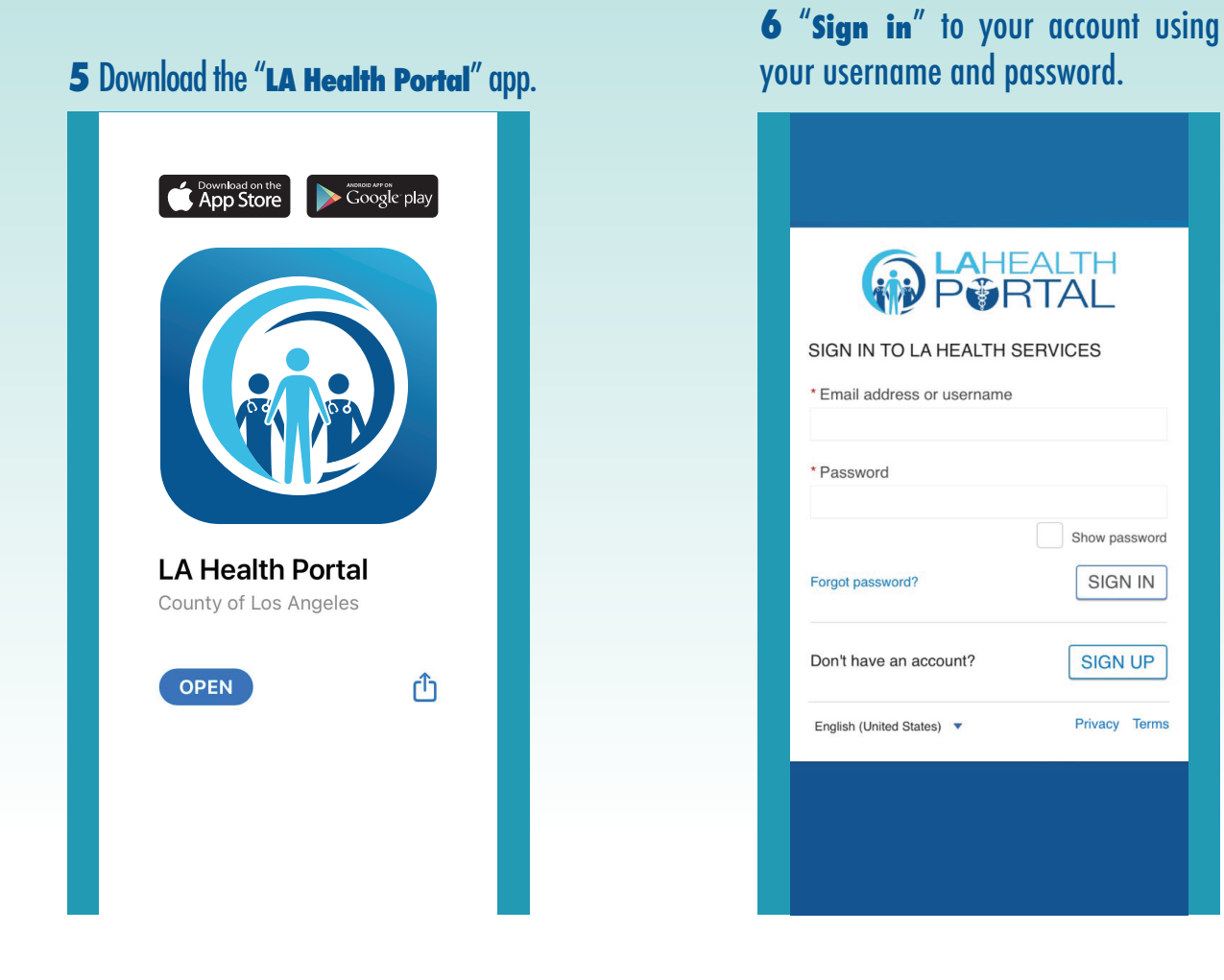

#### For Login Support: Call 866-889-0055

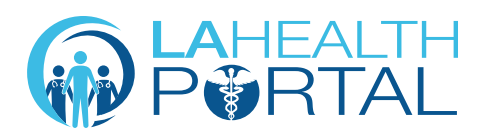

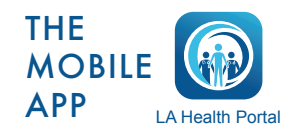

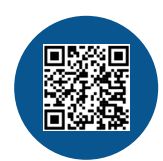

Create an Account and Self Enroll at: dhs.lacounty.gov/lahealthportal